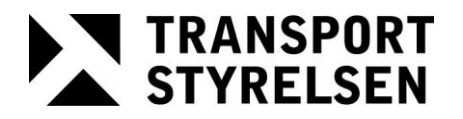

Mottagare:

Diarienummer

Sida 1(6)

Datum 2012-01-31 Handläggare D. Ciparsons/I. Hellman

Version:

1.11

# STFS – Svensk Trafikföreskriftssamling

## Sökinstruktion

TRANSPORT STYRELSEN

2(6)

Datum 2012-01-31

Handläggare D. Ciparsons/I. Hellman

### Sökinstruktion för STFS

Från den 1 januari 2011 ska alla trafikföreskrifter finnas på den särskilda webbplatsen <u>http://www.stfs.se</u>.

Sökningen på webbplatsen är inte helt okomplicerad. Transportstyrelsen genomför ständigt förbättringar för att sökningen ska ge ett bättre och mer heltäckande sökresultat, detta görs bl.a. genom att trafikföreskrifterna vägnätsanknyts. Sökresultatet är dock delvis beroende av beslutsmyndighetens utformning av föreskriften. Ibland finns brister i utformningen, och därför finns ingen garanti för att man hittar alla de trafikföreskrifter som man är ute efter genom att följa den angivna metoden nedan. Exemplet nedan avser sökning efter **hastighetsföreskrifter**.

- 1. Gå till webbplatsen <u>www.stfs.se</u>.
- 2. Använd menyn "Sök föreskrift" och fyll alltid i följande fält:
  - a. Län. När man valt ett län visas tillhörande kommuner. Markera de kommuner du vill söka föreskrifter i.
  - b. Visa föreskrifter som trätt i kraft och som inte upphört att gälla. Observera att detta värde sätts automatiskt till dagens datum. Annat datum kan väljas om man vill veta vilka trafikföreskrifter som gällde vid en annan tidpunkt.
- 3. Med grundinställningar enligt punkt 2 görs nu ett antal sökningar efter föreskrifter:
  - a. Börja med att söka efter hastighetsföreskrifter på den aktuella platsen. Fyll i fältet "Visa endast föreskrifter avseende" med valet "Hastighetsbegränsning" och fältet "Vägnummer/gatunamn" fylls i med det vägnummer eller gatunamn som gäller på platsen. Tryck på "Sök föreskrift".

När man söker efter trafikföreskrifter genom att ange vägnummer eller gatunamn används angivet värde för att hitta förekomster i trafikföreskriftens **rubrik**. I de fall som trafikföreskriften har en koppling mot geografiska data används även denna.

Prova även att skriva in vägnummer eller gatunamn i fältet "**Fritext**" för att söka efter föreskrifter. I detta fall ska fältet "**Vägnummer/gatunamn**" lämnas tomt.

b. Föregående punkt kan behöva göras två gånger om det förekommer dels gatunamn och dels vägnummer på samma sträcka. Trafikföreskrifterna kan ha den ena eller den andra platsbenämningen.

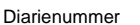

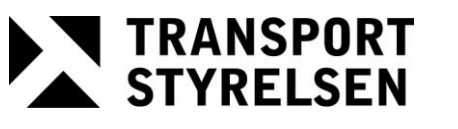

Datum 2012-01-31 Handläggare D. Ciparsons/I. Hellman

- c. Det finns flera orsaker till att ovanstående metod inte ger ett 100procentigt säkert resultat i sökningen. T.ex. kan föreskriftsdokumenten vara utformade på ett sätt som omöjliggör fritextsökning. Det kan också vara så att särskilda föreskrifter om hastighet saknas för platsen, och att istället någon av de allmänna hastighetsbegränsningarna gäller på platsen, exempelvis bashastigheten.
- d. För att kontrollera om platsen ligger inom eller utom tättbebyggt område fyll i fältet "Visa endast föreskrifter avseende" med valet "Tättbebyggt område". Tryck på "Sök".
- e. Slutligen görs eventuellt sökningar för att se om det finns föreskrifter om att platsen ska vara motorväg alternativt gågata/gårdsgata/ gångfartsområde. Fältet "Visa endast föreskrifter avseende" fylls i med valen "Motorväg" alternativt "Gågata, gårdsgata eller gångfartsområde". Tryck på "Sök".

Det kan vara problematiskt att hitta föreskrifter som avser en viss plats på en gata eller väg om beslutsmyndigheten inte har angett ett gatunamn eller vägnummer i trafikföreskriftens **rubrik** eller om föreskriften saknar koppling mot geografiska data. Det finns i dagsläget ingen riktigt bra metod att enkelt hitta sådana föreskrifter. Föreskriftsregistret och gällanderegistret är dock komplett och visar upp alla föreskrifter i STFS (gällanderegistret dock endast de som är gällande vid det datum som anges i sökningen).

#### Sökning med hjälp av karta

STFS tillhandahåller även sökning med hjälp av karta. Klicka på menyvalet "Sök föreskrift". Klicka därefter på fliken "Sök på karta"

#### **Observera!**

Ett långvarigt kompletteringsarbete pågår avseende geografiska data, varför många föreskrifter ännu inte kan sökas eller presenteras på karta. Fullständigheten avseende geografiska data varierar än så länge kraftigt mellan kommuner och mellan olika slags trafikföreskrifter.

#### Gör så här för att söka efter föreskrifter med hjälp av karta.

- Klicka på "Typ av föreskrifter". Markera det du vill söka på. Enbart de typer av föreskrifter du valt kommer att presenteras i sökresultatet. Om du inte valt några typer av föreskrifter räknas detta som att alla har valts.
- 2. Klicka på zoomverktyget coch zooma in en plats i kartan. Upprepa tills du zoomat in tillräckligt.

Sida 3(6)

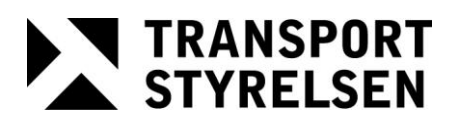

4(6)

Datum 2012-01-31 Handläggare D. Ciparsons/I. Hellman

3. Använd markeringsverktyget O för att markera en plats i kartan. Du kan välja sökområde (radien) 25, 50 eller 100 meter (listan bredvid sök-knappen).

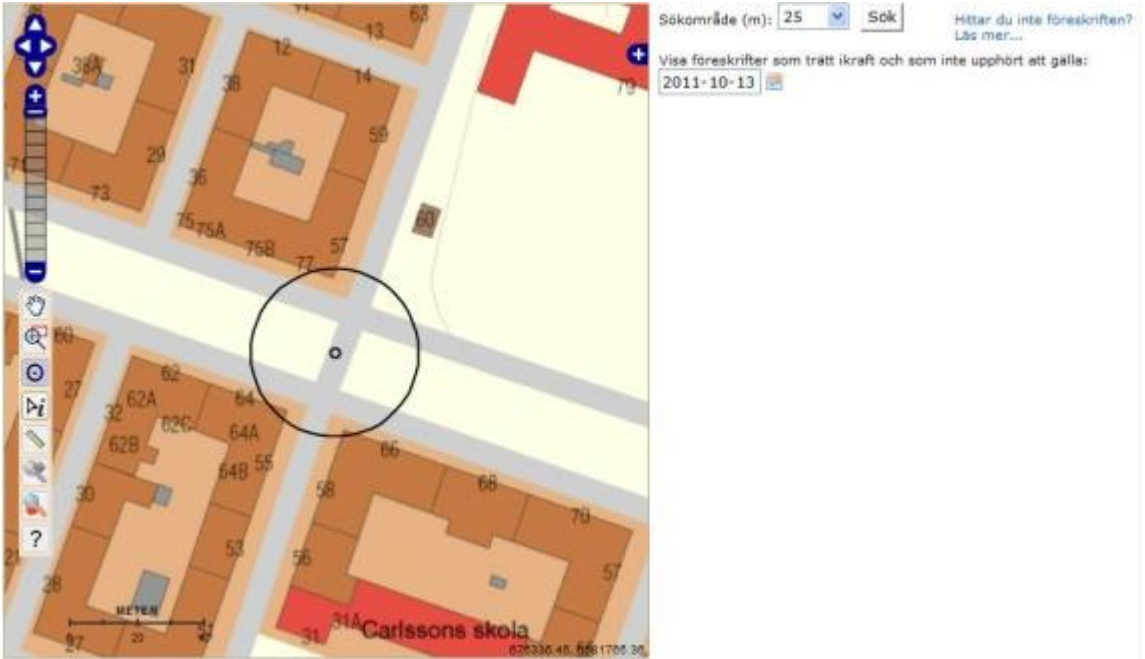

- 4. Välj eventuellt ett annat datum i datumfältet för "Visa föreskrifter som trätt ikraft och som inte upphört att gälla <datum>".
- 5. Klicka på "Sök" (bredvid datumfältet).

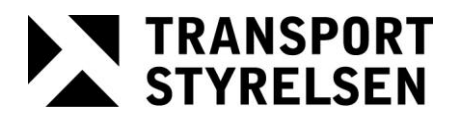

Sida 5(6)

Datum 2012-01-31 Handläggare D. Ciparsons/I. Hellman

6. Nu visas sökresultatet i form av en lista med trafikföreskrifter till höger om kartan.

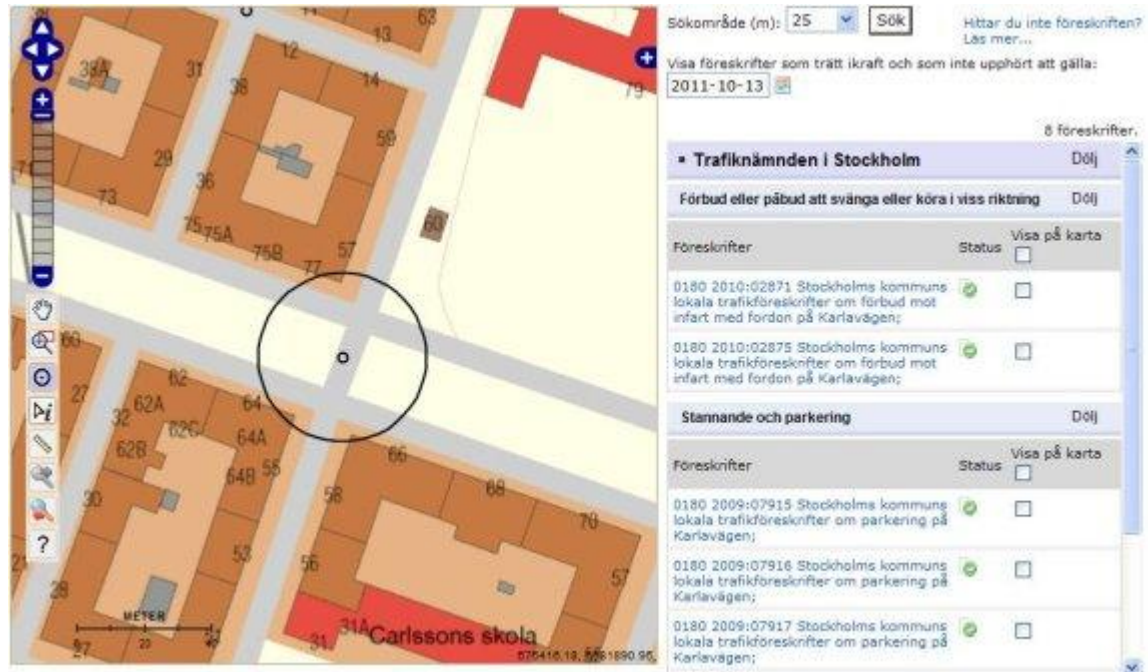

7. Markera de föreskrifter du vill ska visas på kartan, detta gör du genom att markera kryssrutan till höger om föreskriften. Du kan även markera alla föreskrifter i en kategori på en gång. Detta gör du genom att markera kryssrutan som visas i rubriken för kategorin.

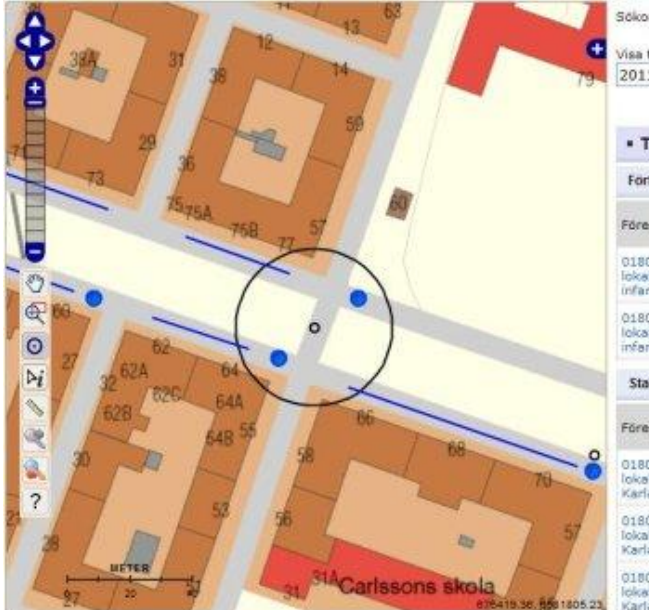

|                                                                                                    | Las m     | er       |               |   |  |
|----------------------------------------------------------------------------------------------------|-----------|----------|---------------|---|--|
| visa föresknifter som trätt ikraft och som<br>2011-10-13                                                          | inte uppi | hört att | galla:        |   |  |
|                                                                                                    |           |          | föreskrifter. |   |  |
| Trafiknämnden i Stockholm                                                                                         |           |          | Dólj          | ^ |  |
| Förbud eller påbud att svänga eller köra                                                                          | viss rik  | tning    | Dolj          |   |  |
| Föreskrifter                                                                                                    | Status    | Visa på  | i karta       |   |  |
| 0180 2010:02871 Stockholms kommuns<br>lokala trafikföreskrifter om förbud mot<br>infart med fördon på Karlavägen; | 0         | 9        |               |   |  |
| 0180 2010:02875 Stockholms kommune<br>lokala trafikföreskrifter om förbud mot<br>infart med fordon på Karlavägen; | 0         | V        |               |   |  |
| Stammande och parkering                                                                                           |           |          | Dólj          |   |  |
| Föreskrifter                                                                                                    | Status    | Visa pl  | karta         |   |  |
| 0180 2009:07915 Stockholms kommuns<br>lokala trafikföreskrifter om parkering på<br>Karlavägen;                    | 0         |          |               |   |  |
| 0180 2009:07916 Stockholms kommung<br>lokala trafikföreskrifter om parkering på<br>Karlavägen;                    | 0         |          |               |   |  |
| 0180 2009:07917 Stockholms kommuns<br>lokala trafikföreskrifter om parkering på<br>Karlavägen;                    | 0         |          |               |   |  |

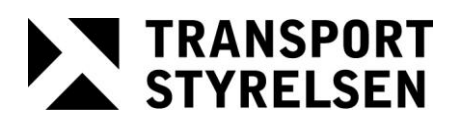

6(6)

Datum 2012-01-31 Handläggare D. Ciparsons/I. Hellman

8. Välj informationsverktyget i och klicka därefter på en föreskrift i kartan för att se mer information om den. Notera att den markerade föreskriften blir röd och att det även går att bläddra bland de i sökresultatet markerade föreskrifterna. Detta gör du genom att använda pil-knapparna i **informationsrutan**. I den rutan finns även en ikon med ett förstoringsglas som zoomar in vald föreskrift. I informationsrutan visas den rödmarkerade föreskriftens beteckning och rubrik. Det går att öppna föreskriftsdokumentet genom att klicka på texten "Visa föreskrift i eget fönster".

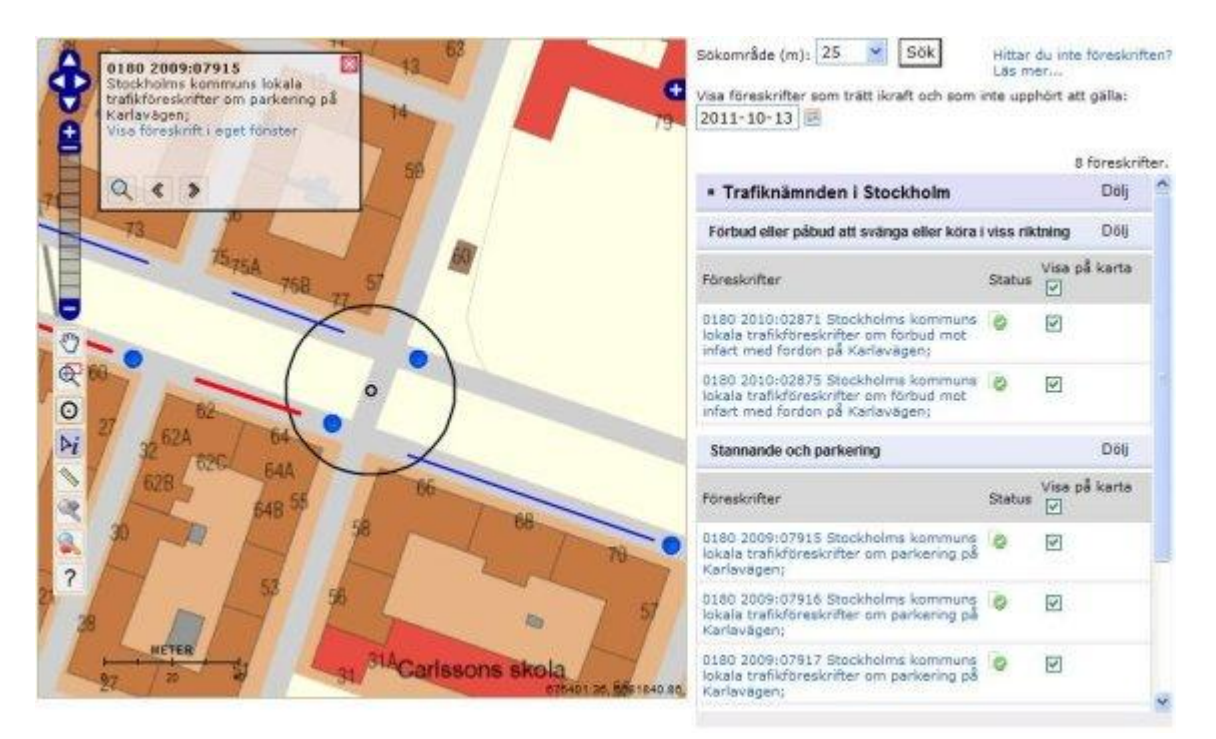